## Hvordan oppdatere Brønnøysund registrene fra SportsAdmin

Årsmøtet er over, styret er oppdatert i SportsAdmin og det er på tide å oppdatere hos Brønnøysund registeret (BRREG). Muligheten har vært her en stund, men man trenger altså ikke å være innom Altinn for å oppdatere BRREG. Her ser du hvordan:

| 1.       | Logg inn i                                                                                                    | SA Startsiden                                                                                                    |
|----------|----------------------------------------------------------------------------------------------------|----------------------------------------------------------------------------------------------------|
| 2.<br>3. | <u>SportsAdmin</u> .<br>Pass på at du har<br>«idrettsrådshatten» på<br>deg.<br>Trykk på til «xxx<br>idrettsråd»                                                                                                    | Handlekurv Image: Image: |
| 4.       | <ul> <li>Trykk på Signer og<br/>send inn til<br/>Brønnøysundregistren</li> </ul>                                                                                                    | Organisasjon       Volda idrettsråd       Det er avvik mellom opslysninger br         I Tilbake til søkeresultater       4 Send melding       Signer og send inn til Brønnøysundregistrene(BR)       4                                                                                                    |
| 5.       | Første gang IR skal<br>rapportere endringer<br>til BRREG så blir man<br>sendt til sammenlign<br>NIF og BR-data, dette<br>er fordi man da burde<br>dobbeltsjekke dataene<br>man har lagt inn før<br>man går videre til å<br>sende meldingen.<br>Her avslutter du med | Generell         Detaljær         Dokumenter         Tilleggsopplysninger til BR         Styre og ledelse         Organis <ul></ul>                                                                                                    |
| 6.       | Du vil nå få sendt hva<br>som blir sendt til blir<br>sendt til                                                                                                    | Vedlegg<br>Ved innsending av melding til Bronnoysundregistrene, kan det være behov for å legge ved dokumentasjon i form av vedlegg. Marker<br>dokumenterie du onsker å legge ved i meldingen. I oversikten under vil du se eksisterende dokumenter knyttet til din organisasjon. Eller<br>du kan også velge å laste opp nye dokumenter under Last opp fil.<br>Protokoll                                                                                                    |
|          | Enhetsregistret,                                                                                                    | Velg Filnavn Dokumenttype Storrelse Dato                                                                                                    |
|          | Frivillighetsregistret og                                                                                                    | 🐼 Årsmateprotokoll.pdf Protokoll 81,4 KB 26.05.2016 🛛 <u>Vis</u>                                                                                                    |
|          | nva som eventuelt blir                                                                                                    | Annet                                                                                                    |
|          | ijernet/slettet i                                                                                                    | Ingen-dokumenter er lastet opp                                                                                                    |
|          | Brønnøysundregistren                                                                                                    | Last opp fil                                                                                                    |
|          | e                                                                                                    | Velg • Velg fil                                                                                                    |
| 7.       | Legg ved protokoll<br>som viser vedtak som<br>støtter de endringene<br>du har gjort.                                                                                                    | Avbryt K Forrige Neste >                                                                                                    |

| 8. Gå videre og signer<br>med din personlige ID. | NORGES IDRETTSFORBUND                                                                                                    |
|--------------------------------------------------|----------------------------------------------------------------------------------------------------|
|                                                  | VELG ELEKTRONISK ID:                                                                                                    |
|                                                  | MinID Med kode fra SMS eller PIN-kodebrev                                                                                                 |
|                                                  | E=E bankID Med koder fra banken din                                                                                                    |
|                                                  | buypass Med smartkort og kortleser                                                                                                    |
|                                                  | COMMFIDES Commfides Med USB-pinne                                                                                                    |
|                                                  | E=E bankID på Mobil<br>Med sikker legitimasjon på mobil                                                                                   |
|                                                  | <u>Slik skaffer du deg elektronisk ID</u>                                                                                                 |
|                                                  | Kontaktskjema   Tif. 800 30 300   Hjelp til innlogging   Sikkerhet og personvern<br>Driftet av Direktoratet for forvaltning og IKT (Difi) |